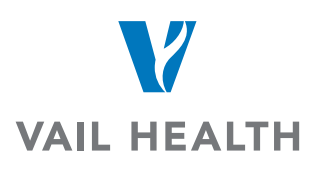

## How do I create a Powershare imaging account?

You can create your own profile by navigating to the Nuance PowerShare home page, then click on Register. <u>https://www1.nuancepowershare.com/smr/login</u>

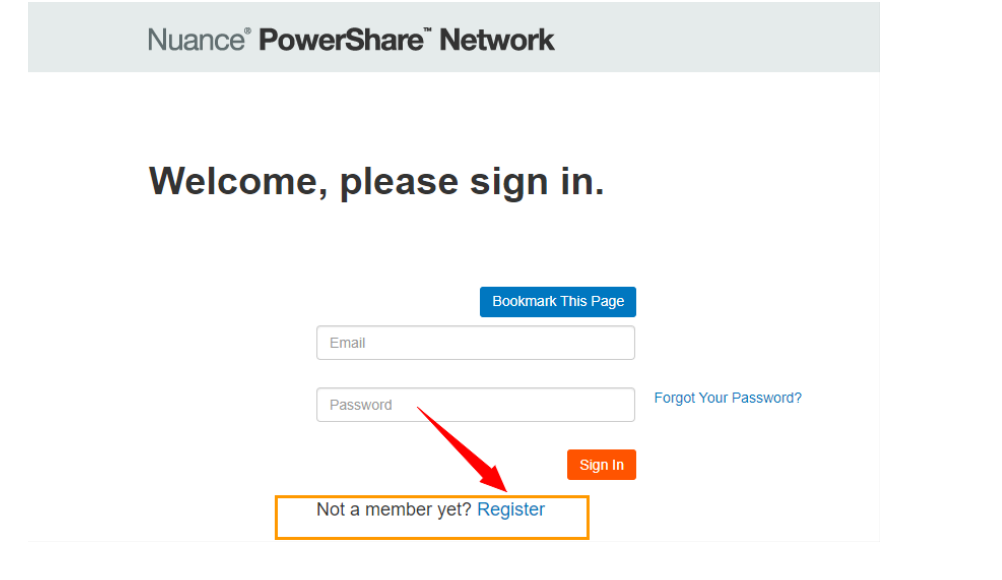

Create and complete your patient profile, making sure to note the email and password you choose. You will use this to log into your account in a few moments.

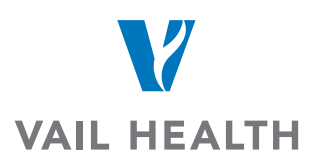

|                                                                | Select your user type Register Check your email                                            |
|----------------------------------------------------------------|--------------------------------------------------------------------------------------------|
|                                                                | Register as a patient<br>All fields are required                                           |
|                                                                | Name                                                                                       |
|                                                                | First Name                                                                                 |
|                                                                | Last Name                                                                                  |
|                                                                | Account                                                                                    |
|                                                                | Email                                                                                      |
|                                                                | Create password                                                                            |
| Nuance' PowerShare Network                                     | Confirm password                                                                           |
| Select your user type Register Pick your plan Check your email | I'm not a robot                                                                            |
|                                                                | I have read and accept the Terms and Conditions I have read and accept the HIPAA Agreement |
| Healthcare Physician Patient<br>organizations                  | Continue or Cancel                                                                         |

Follow the instructions, making sure to check all the boxes for Terms & Conditions along with HIPPA at the bottom of the page before clicking "Continue"

Go to your personal email to confirm the registration.

Once signed back in, you will need to add Vail Health as a contact

Go to Contacts Tab

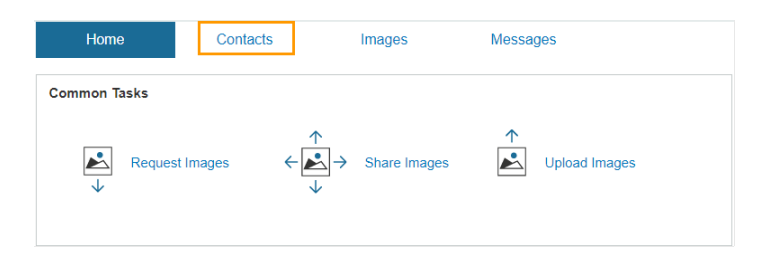

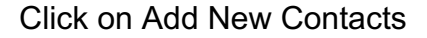

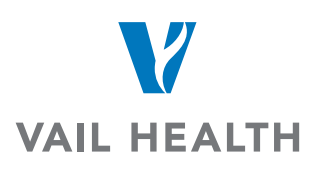

| Contacts                  | Showing 1 to 1 of 1 Search Results                           | Add New Contacts |
|---------------------------|--------------------------------------------------------------|------------------|
| Filter by: All Contacts 🗸 | AII A B C D E F G H I J K L M N O P Q R S T U V W X Y Z # << | < 1 > >>         |
| т                         |                                                              |                  |

Under the Required Category select Hospital/Imaging Facilities

Under the Optional type in the following:

Name: Vail Health

Zip: 81657

| A | dd New Contacts                          |                       |                                |
|---|------------------------------------------|-----------------------|--------------------------------|
| S | earch for patients, physicians or facili | ties to invite into y | our Nuance PowerShare network. |
| ſ | Required                                 |                       |                                |
| l | Hospitals/Imaging Facilities             | ~                     |                                |
| L | Ontional                                 |                       |                                |

| Hospitals/Imaging Facilities | $\sim$ |  |
|------------------------------|--------|--|
| ptional                      |        |  |
| Vail Health                  |        |  |
| Email:                       |        |  |
| City:                        |        |  |
| State                        | ~      |  |
| 81657                        |        |  |
|                              |        |  |
| arch or Cancel               |        |  |

Click on Search

Once you see Vail Health out to the right Click on the Invite and another box will then appear

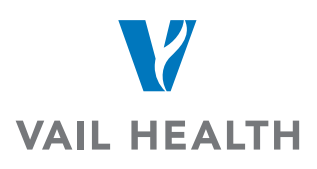

| Search F    | Results                                                                                                    |     |                                  |
|-------------|----------------------------------------------------------------------------------------------------|-----|----------------------------------|
| Vail HEALTH | VAIL HEALTH (VAIL VALLEY MEDICAL CENTER)<br>(VAIL HEALTH HOSPITAL)<br>181 W MEADOW DR, VAIL, CO, 81657-5242<br>970-476-2451<br>Facility / General Acute Care Hospital | Hub | * Not in your contacts<br>Invite |
|             |                                                                                                    |     |                                  |

Check the box for the acknowledgement of the following:

I hereby electronically sign a HIPPA release

| Allow contact to upload to my Image Folder |
|--------------------------------------------|
|                                            |

| Invite VAIL HEALTH (VAIL VALLEY MEDICAL<br>CENTER)                                      | × |
|-----------------------------------------------------------------------------------------|---|
| webb@vailhealth.org will have to confirm this invitation.                               |   |
| Personal Message                                                                        |   |
| I hereby electronically sign a                                                          |   |
| HIPAA release for any data shared with this contact in the future                       |   |
| Allow contact to upload to my Image Folder                                              |   |
| (Warning: By selecting this option you are granting full upload access to your account) | r |
| Allow contact to make a copy of images shared with them                                 |   |
| Invite or Cancel                                                                        |   |

Once you have added us as a contact you will be able to request images.